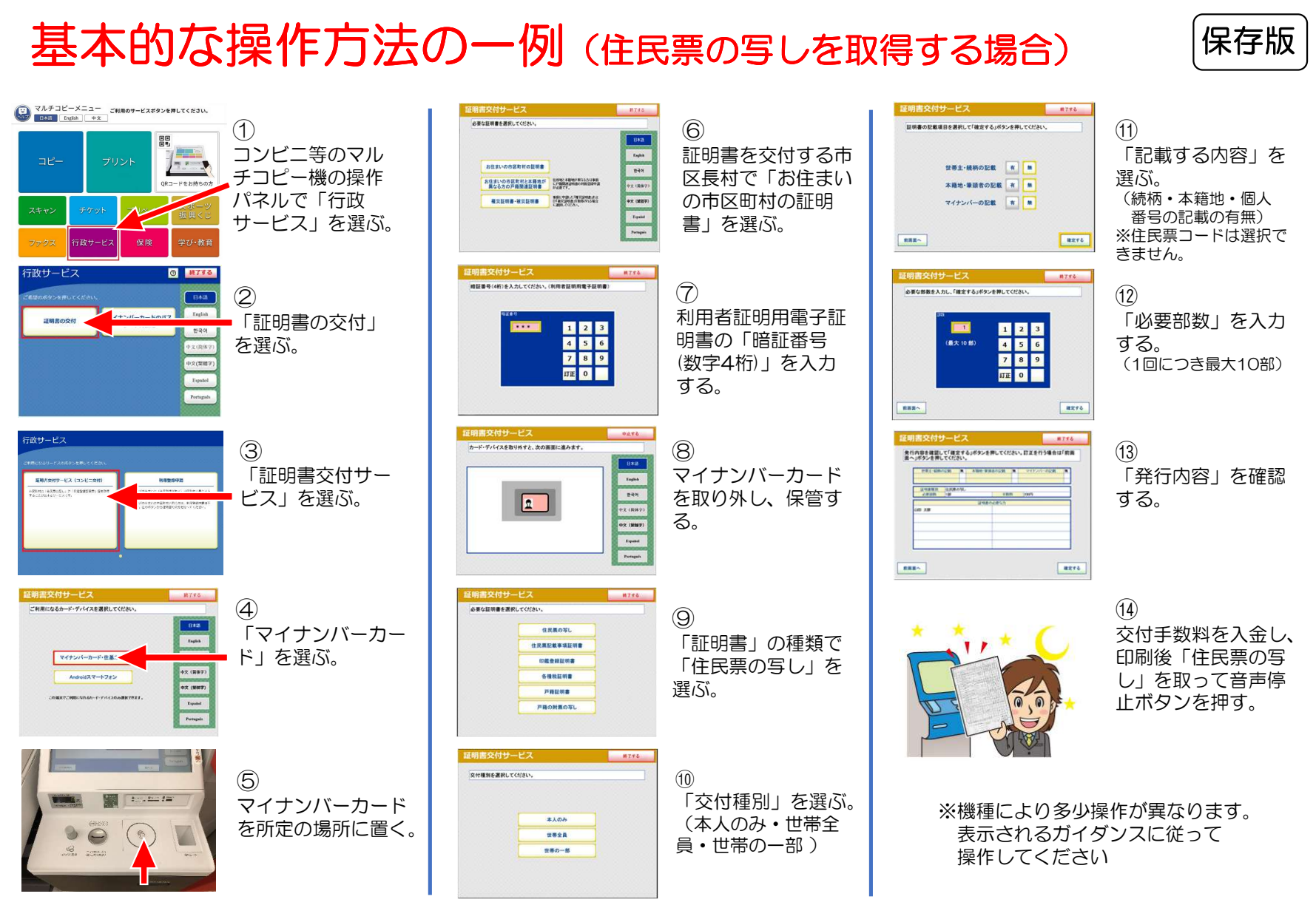

※イラスト及び画像の引用元(地方公共団体情報システム機構ウェブサイト)